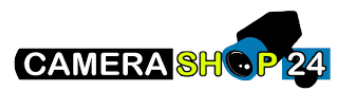

## Handleiding Dahua (OEM) DVR/XVR/NVR recorder

In deze handleiding zullen wij u begeleiden met het opzetten, instellen en gebruiken van de DVR/XVR/NVR recorders van Dahua (OEM). Voordat u deze stappen kunt volgen moet de recorder voorzien zijn van stroom. Gebruik altijd de meegeleverde adapter, deze is 100% geschikt voor de recorder.

Heeft u een NVR recorder of wilt u een DVR/XVR recorder gebruiken in combinatie met de DMSS app, moet deze op uw netwerk aangesloten zijn. Zorg daarom voordat u de recorder gaat instellen een UTP-/netwerkkabel aangesloten is tussen het apparaat en de router. **Belangrijk!:** Sluit het apparaat altijd direct aan op een router! Nooit op een Wifi-/signaal booster (zoals een Ziggo/KPN WiFi-booster).

U kunt ook deze video bekijken welke de basis instellingen met u doorloopt.

Hieronder vindt u een beknopte stappenplan met afbeeldingen:

 Als u de recorder voor het eerst opstart zult u in het scherm een venster te zien krijgen om uw apparaat in te stellen.

> Het eerste scherm zal u vragen om uw regio, taal en video standaard in te stellen.

> Location/Regio: Hier selecteert u het land waar u woont. Language/Taal: Hier selecteert u de gewenste taal van de recorder. LET OP!: Als u dit wijzigt zullen instellingen en meldingen in deze taal weergegeven worden. Video standaard: Dit is standaard PAL, dit hoeft niet gewijzigd te worden.

CAM 1 Ref CAM 1 Ref Location Please select • Language Conjunt • Video Standard NTSC • CAM 4 Ref CAM 4 Ref CAM 4 Re

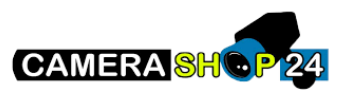

 In dit scherm zult u gevraagd worden de correcte tijdzone en zowel de juiste tijd en datum in te stellen.

> Tijdzone: Selecteer de tijd in uw regio (Vaak is dit UTC+01:00) Time/Tijd: Voer de datum en tijd in.

Druk op Next/Volgende.

 In dit scherm zult u gevraagd worden een wachtwoord in te vullen. Het gebruikersnaam is altijd admin, dit kan ook niet veranderd worden. Dit is namelijk het hoofdaccount.

> Password/Wachtwoord: Vul een gewenst wachtwoord in. Dit moet minimaal 8 tekens zijn, zorg ervoor dat u het wachtwoord onthoud of ergens veilig opslaat!

> Confirm password/Verifieer wachtwoord: Vul hier nogmaals uw wachtwoord in.

> Prompt Question/Hint: Dit wordt gebruikt als geheugensteun om uw wachtwoord te kunnen onthouden. Dit is optioneel.

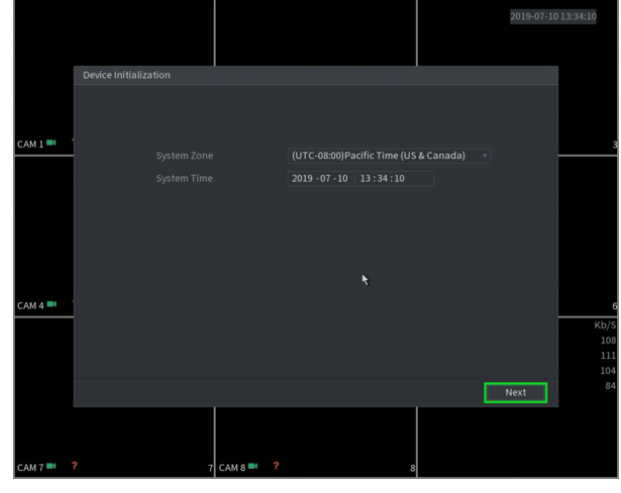

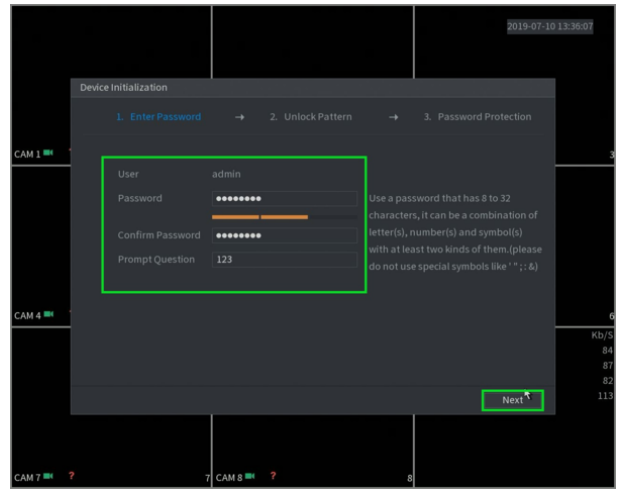

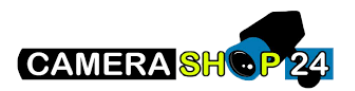

 In dit scherm zult u gevraagd worden een patroon te tekenen. Dit kan elk patroon hebben wat u zelf wilt. Het is optioneel, maar mocht u uw wachtwoord vergeten zijn dan is dit een tweede manier om in te loggen.

Als u het patroon tekent zult u gevraagd worden deze te verifieren, en dus nogmaals te tekenen waarna het patroon zal worden opgeslagen.

Mocht u geen patroon willen, drukt u op Skip/Overslaan.

5. In dit scherm wordt u gevraagd een geldig e-mailadres en beveiligingsvragen in te vullen. Dit is allebei optioneel, maar een emailadres is nodig om een nieuw wachtwoord aan te vragen mocht u het vergeten zijn. De beveiligingsvragen is een extra beveiliging wanneer u een wachtwoord aan wilt vragen.

Druk op Save/Opslaan

 In dit scherm worden er een aantal opties aangegven zoals automatische updates. U kunt dit aan laten staan.

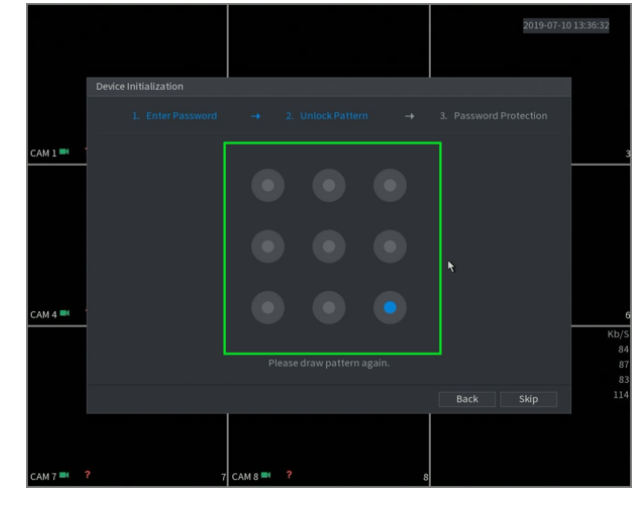

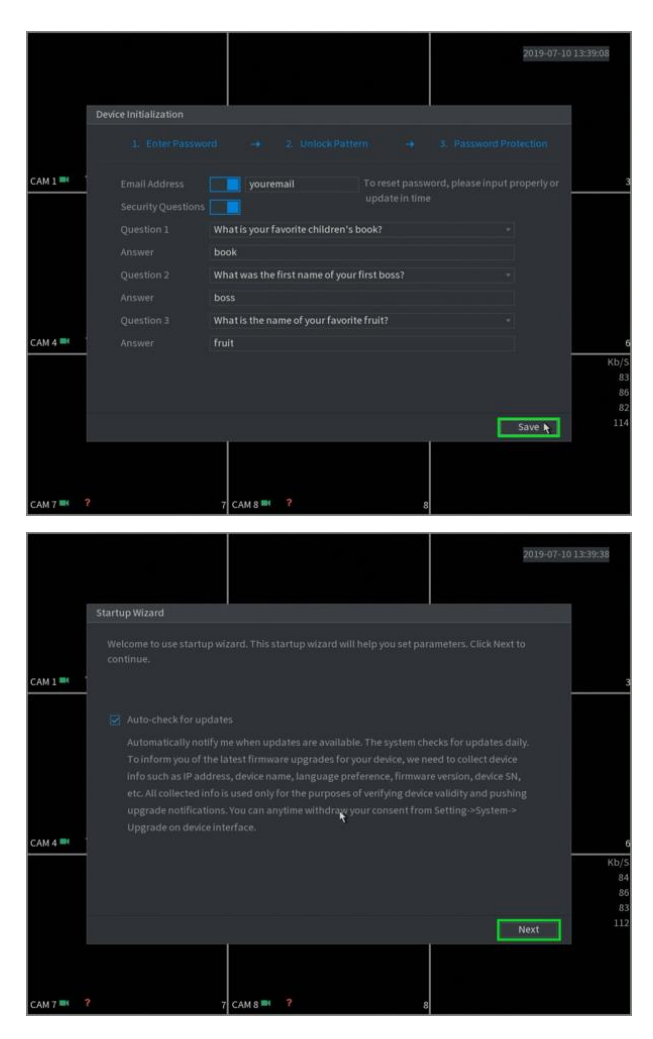

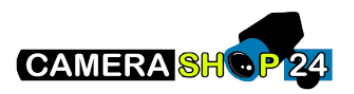

2019-07-10 13:40:0)

7. In de scherm kunt u de recorder een naam geven en nogmaals de taal en video standaard controleren. Video standaard moet op PAL staan. U kunt u ook aanvinken of u een navigatiebalk bovenin het scherm wilt, en uw muisgevoeligheid (bewegingssnelheid).

M 1

Druk op Next/Volgende.

8. In dit scherm kunt u dieper ingaan op de tijdsinstellingen. Zo kunt u onder andere het format van de datum, format van de tijd en zomer/winter tijd instellen.

Druk op Next/Volgende.

- 2019-07-10 13:40:21 -01-01 00 2019-07-10 13:40:57
- 9. In dit scherm kunt u de netwerkinstellingen van de recorder wijzigen. Let op dat als u de recorder op het netwerk wilt aansluiten, dat er een UTP-/netwerkkabel is aangesloten tussen de recorder en de router.

Vul een beschikbaar IP-adres in dat binnen uw netwerk valt, tezamen met het Subnet masker en Default gateway. Als u deze gegevens niet weet kunt u de optie DHCP inschakelen. De recorder zal dan zelf een IP-adres toegewezen krijgen van de router dat binnen uw netwerk valt.

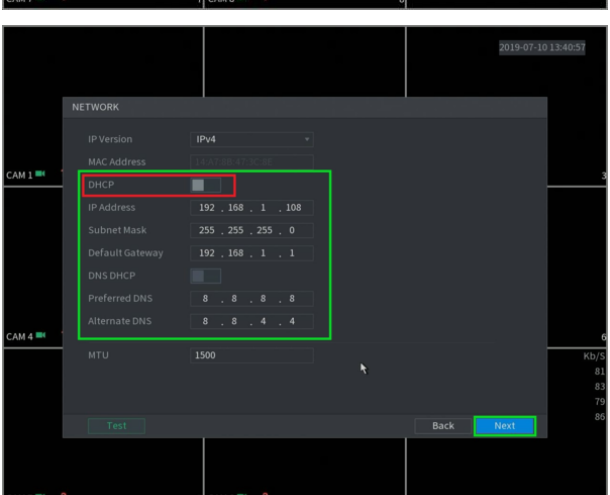

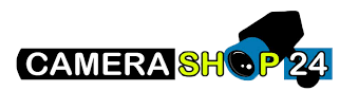

10. Wanneer u het apparaat correct heeft verbonden met de router zal de P2P status 'Online' aangeven (in het geval van de slider zal deze blauw staan.). U kunt nu het apparaat benaderen via de mobiele-/PC app. Dit kunt u gemakkelijk doen door de QR-code te scannen. Let op dat er twee QR-codes staan aangegeven, één voor de mobiele app de ander om het apparaat toe te voegen. Let dus goed op welke u moet hebben.

Druk op Next/Volgende.

11. In dit scherm kunt een bepaalde instellingen van uw camera's wijzigen, zoals resolutie en framerate.

> Dit staat op standaard instellingen op basis van de camera, dus dit hoeft u niet te wijzigen.

Druk op Next/Volgende.

 In dit scherm kunt u de resolutie en kwaliteit van snapshots instellen. Hier hoeft u verder niks aan te passen.

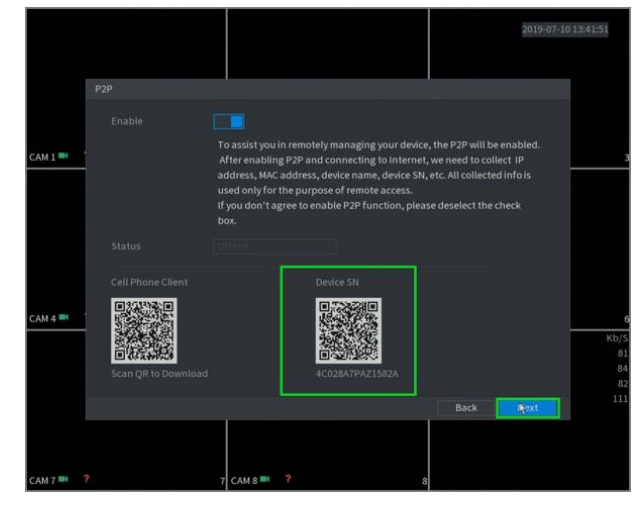

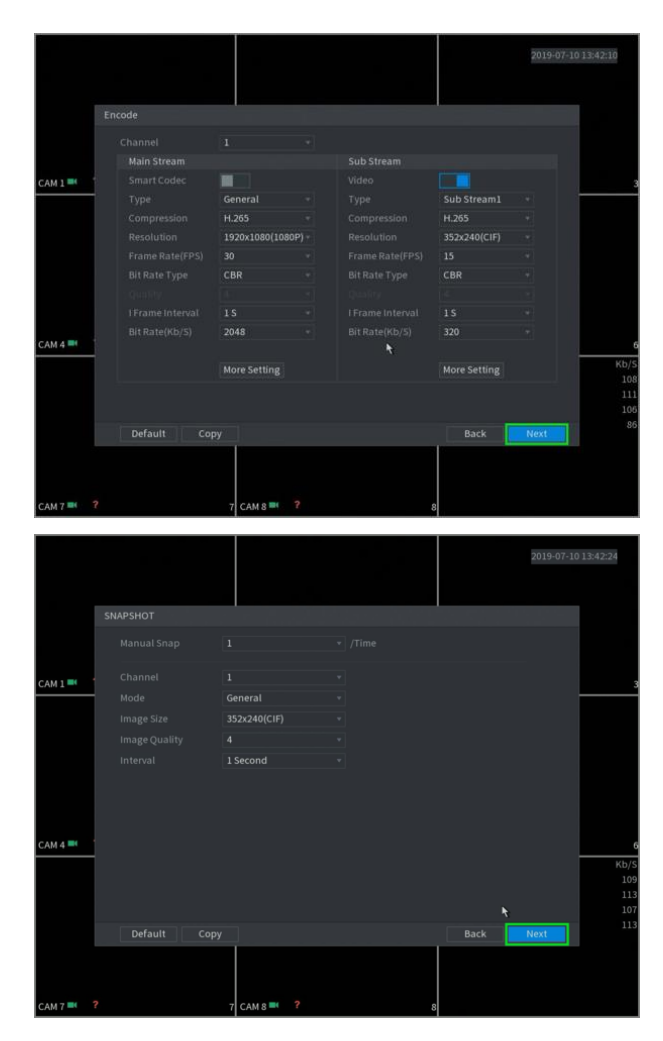

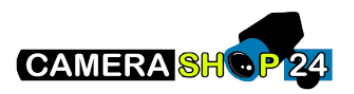

 Als u een harde schijf in de recorder heeft zitten kunt u in dit scherm aangeven wat u wilt doen wanneer de harde schijf vol raakt. Dit staat standaard op Overwrite/overschijven en betekend dat de oudste beelden zullen worden verwijderd wanneer er nieuwe beelden worden opgeslagen.

Druk op Next/Volgende.

14. In dit scherm kunt u het opslagschema wijzigen. Dit staat standaard op continu opname, maar dit kont u aanpassen naar uw eigen wensen. Groen is 24/7 opname, geel is opname op basis van bewegingsdetectie (als de camera dit ondersteunt).

Druk op Next/Volgende.

 In dit scherm kunt u het snapshotschema aanpassen.
Kleurcodes gelden hetzelfde als met het opnameschema.

Druk op Finished/Voltooid.

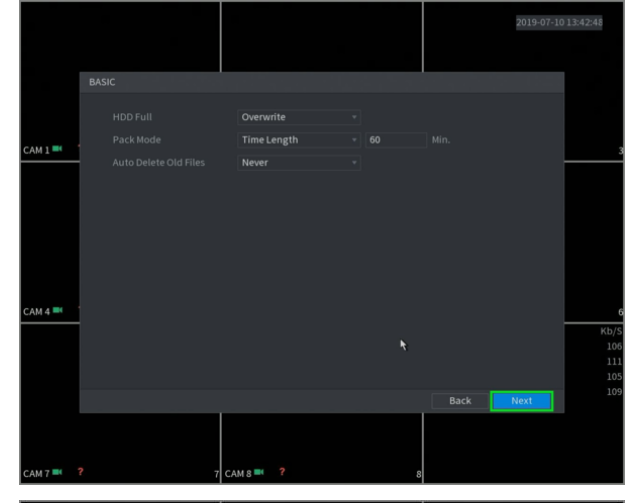

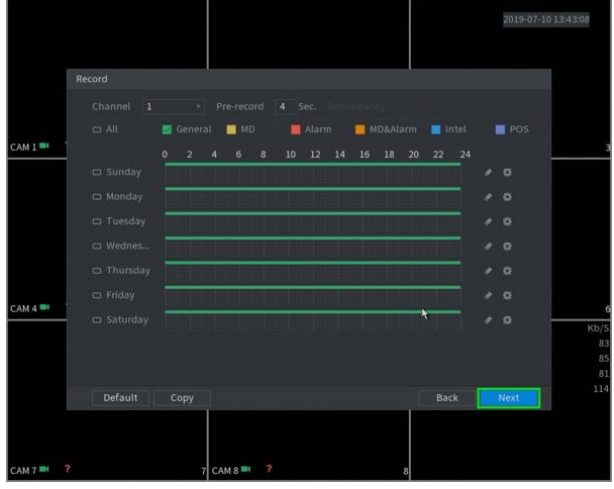

|         |   |         |        |       |          |      | 2019-07-10 13:43:39 |
|---------|---|---------|--------|-------|----------|------|---------------------|
|         |   |         |        |       |          |      |                     |
|         |   |         |        |       |          |      |                     |
|         |   | Seneral | MD     | Alarm | MD&Alarm |      |                     |
| САМ 1 🔤 |   |         |        |       |          |      | 3                   |
|         |   |         |        |       |          |      | • o                 |
|         |   |         |        |       |          |      | • o                 |
|         |   |         |        |       |          |      | • o                 |
|         |   |         |        |       |          |      | • •                 |
|         |   |         |        |       |          |      | • o                 |
|         |   |         |        |       |          |      | • o                 |
| CAM 4 🔤 |   |         |        |       |          |      | 6                   |
|         |   |         |        |       |          |      | ND/S<br>111         |
|         |   |         |        |       |          |      | 114                 |
|         |   |         |        |       |          | Back | Finished            |
|         |   |         |        |       |          |      |                     |
| САМ 7 🎫 | ? | 7 CAN   | 8 🛤  ? |       | 8        |      |                     |

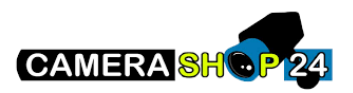

 Als alle stappen zijn voltooid krijgt u een melding, waarna u op OK kunt drukken en uw apparaat kunt gebruiken.

|         |       |         |   |         |      | 2019-07-10 13; | 43:52 |
|---------|-------|---------|---|---------|------|----------------|-------|
|         |       |         |   |         |      |                |       |
|         |       |         |   |         |      |                |       |
|         |       |         |   |         |      |                |       |
| САМ 1 🎫 |       | CAM 2 🎫 | 2 | CAM 3 🎫 |      |                |       |
|         |       |         |   |         |      |                |       |
|         | Promp | t       |   |         |      |                |       |
|         |       |         |   |         |      |                |       |
|         |       |         |   |         |      |                |       |
|         |       |         | 0 | к       |      |                |       |
| CAM 4 🍽 |       | САМ 5 🍽 | 5 | CAM 6 🍽 |      |                |       |
|         |       |         |   | сн      | Kb/S | СН             | Kb/S  |
|         |       |         |   |         |      |                |       |
|         |       |         |   | 2       |      |                | 115   |
|         |       |         |   |         |      |                | 109   |
|         |       |         |   |         |      |                |       |
|         |       |         |   |         |      |                |       |
|         |       |         |   |         |      |                |       |
|         |       |         |   |         |      |                |       |
|         |       |         |   |         |      |                |       |